# **Move Lists**

The TapeTrack Lite Move Lists function allows you to manage view moving Volumes for each Media type.

The **Move list** window displays all Volumes currently in a move status including Volume-ID, current and target location, elapsed move time, scanned out status and whether the Volume is overdue at its intended target Repository.

## **Move Lists Process**

## Select Move Lists

Welcome to TapeTrack Lite™ × Introduction TapeTrack Lite will step you through common tape management tasks such as scanning-in, scanning out and viewing your tape inventory. Please select a task 🅖 Move Lists 📢 Scan-In Scan-Out E Container Þ Send LTO Cartridge ◀ Recall Library Reconciliation Volume Management Library Management Move Lists 🚺 List Users Password 💭 Get Help SCSI Media Changer Console Excel Import 2 M Containerring 20 10 0 🗐 L 🕨 4 New York Data Center 🧊 Los Angeles Data Center North Carolina Data Center < Back Next > Cancel

Select Move Lists from the Task Menu and click Next to continue.

### Options

This will open the **Options** window. If required you can set the location for the log files to be written

to, or leave the default.

To change the default directory, click in the field to the right of the Log File Folder and click on the (...) button and select directory.

#### Click Next to continue.

| The Options screen allows y<br>The options you change will | ou to specify options that will influence how<br>be retained for future sessions. | future screen perform.                                                                                                    |
|------------------------------------------------------------|-----------------------------------------------------------------------------------|----------------------------------------------------------------------------------------------------|
| General Options<br>Log File Folder                         | C:\Program Files\TapeTrack                                                        | Browse for Folder X                                                                                                    |
|                                                            |                                                                                   | Synaptics         TapeTrack         TapeTrack Checkpoint         TapeTrack Framework Server         TapeTrack Lite         docs         icons         Lite Log Files         TapeTrack Server Utilities         TapeTrack Sync         TapeTrack TapeMaster |
| Log File Folder<br>Folder where log files will be written. |                                                                                   | OK Cancel                                                                                                    |

#### **Customer Selection**

Select the Customer that you want to manage Volumes for by double-clicking the Customer-ID or leftclicking the Customer-ID and clicking Next at the bottom of the page.

| Instructions The Customer Selection screen allows you to select one Tape Track Customer that will be the subject of operations in subsequent screens. You may select a Customer by double clicking the Customer, or by clicking the Customer and pressing the Next button. Customer Volumes Noves VolumeS Noves VolumeS VolumeS Volume | TapeTrack Lite™ - Customer Selection             |                                 |                             |                       |                | ) |
|----------------------------------------------------------------------------------------------------|--------------------------------------------------|---------------------------------|-----------------------------|-----------------------|----------------|---|
| The Customer Selection screen allows you to select one Tape Track Customer that will be the subject of operations in subsequent screens. You may select a Customer by double clicking the Customer, or by clicking the Customer and pressing the Next button.  Customer Volumes Moves Volumes Moves Los Angeles Data Center 55 0 Los Angeles Data Center 55 23 Nosth Carolina Data Center 52 3 Nosth Carolina Data Center 52 3 Nestville Data Center 52 3 Nestville Data Center 5 Nestville Data Center 5 Nestville Dat  | Instructions                                     |                                 |                             |                       |                |   |
| The Customer Selection screen allows you to select one Tape Track Customer that will be the subject of operations in subsequent screens. You may select a Customer by double clicking the Customer, or by clicking the Customer and pressing the Next button. Customer Volumes Norves New York Data Center 56 0 Los Angeles Data Center 52 9 187 39  Remember previously selected Customer  Remember previously selected Customer Customer Customer Customer previously selected Customer Customer Customer previously selected Customer Customer Customer previously selected Customer Customer Customer previously selected Customer Customer Customer previously selected Customer Customer Customer previously selected Customer Customer Customer previously selected Customer Customer Customer previously selected Customer Customer Customer previously selected Customer Customer previously selected Customer previously selected Customer previously selected Customer previously | Instructions                                     |                                 |                             |                       |                |   |
| You may select a Customer by double clicking the Customer and pressing the Next button.         Customer       Volumes       Moves         New York Data Center       56       0         Los Angeles Data Center       23       7         North Carolina Data Center       56       23         Nashville Data Center       52       9         187       39       39                                                                                                    | The Customer Selection screen allows you to se   | lect one TapeTrack Customer     | that will be the subject of | f operations in subse | quent screens. |   |
| Customer       Volumes       Moves         New York Data Center       23       7         Dos Angeles Data Center       23       7         North Carolina Data Center       56       23         Nashville Data Center       187       39                                                                                                    | You may select a Customer by double clicking the | ne Customer, or by clicking the | Customer and pressing th    | ne Next button.       |                |   |
| Customer     Volumes     Moves       New York Data Center     56     0       Los Angeles Data Center     23     7       North Carolina Data Center     56     23       Nashville Data Center     52     9       187     39                                                                                                    |                                                  |                                 |                             |                       |                |   |
| New York Data Center       56       0         Los Angeles Data Center       23       7         North Carolina Data Center       56       23         Nashville Data Center       52       9         187       39                                                                                                    | Customer                                         | Volumes                         | Moves                       |                       |                |   |
| Los Angeles Data Center       23       7         North Carolina Data Center       56       23         Nashville Data Center       52       9         187       39                                                                                                    | F New York Data Center 📐                         | 56                              | 0                           |                       |                |   |
| North Carolina Data Center       56       23         Nashville Data Center       52       9         187       39                                                                                                    | 🧊 Los Angeles Data Center 😽                      | 23                              | 7                           |                       |                |   |
| Remember previously selected Customer         Back       Next >         Cancel                                                                                                    | 🗊 North Carolina Data Center                     | 56                              | 23                          |                       |                |   |
| 187       39          Remember previously selected Customer          Back       Next >       Cancel                                                                                                    | 🧊 Nashville Data Center                          | 52                              | 9                           |                       |                |   |
| Remember previously selected Customer                                                                                                    |                                                  | 187                             | 39                          |                       |                |   |
| Remember previously selected Customer         < Back                                                                                                    |                                                  |                                 |                             |                       |                |   |
| Remember previously selected Customer                                                                                                    |                                                  |                                 |                             |                       |                |   |
| Remember previously selected Customer                                                                                                    |                                                  |                                 |                             |                       |                |   |
| Remember previously selected Customer                                                                                                    |                                                  |                                 |                             |                       |                |   |
| Remember previously selected Customer                                                                                                    |                                                  |                                 |                             |                       |                |   |
| Remember previously selected Customer           < Back                                                                                                    |                                                  |                                 |                             |                       |                |   |
| Remember previously selected Customer         < Back                                                                                                    |                                                  |                                 |                             |                       |                |   |
| Remember previously selected Customer          < Back                                                                                                    |                                                  |                                 |                             |                       |                |   |
| Remember previously selected Customer          < Back                                                                                                    |                                                  |                                 |                             |                       |                |   |
| Remember previously selected Customer          < Back                                                                                                    |                                                  |                                 |                             |                       |                |   |
| Remember previously selected Customer          < Back                                                                                                    |                                                  |                                 |                             |                       |                |   |
| Remember previously selected Customer          < Back                                                                                                    |                                                  |                                 |                             |                       |                |   |
| Remember previously selected Customer          < Back                                                                                                    |                                                  |                                 |                             |                       |                |   |
| Remember previously selected Customer           < Back                                                                                                    |                                                  |                                 |                             |                       |                |   |
| Remember previously selected Customer          < Back                                                                                                    |                                                  |                                 |                             |                       |                |   |
| Remember previously selected Customer       < Back                                                                                                    |                                                  |                                 |                             |                       |                |   |
| Remember previously selected Customer           < Back                                                                                                    |                                                  |                                 |                             |                       |                |   |
| < Back Next > Cancel                                                                                                    |                                                  |                                 |                             |                       |                |   |
| < Back Next > Cancel                                                                                                    | Remember previously selected Customer            |                                 |                             |                       |                |   |
| < Back Next > Cancel                                                                                                    | ] Remember previously selected Customer          |                                 |                             |                       |                |   |
|                                                                                                    | ] Remember previously selected Customer          |                                 |                             |                       |                |   |

#### **Move List**

The Move Lists window displays moving Media separated into tabs by Media type

Each Move Lists tab displays:

- Volume-ID
- Current Repository
- Target Repository
- Move Time
- Scanned-Out status
- Overdue status

 $\times$ 

#### Image: TapeTrack Lite<sup>™</sup> - Move Lists

| 1 | In | st | nu  | ct | io | n | s |  |
|---|----|----|-----|----|----|---|---|--|
| 1 |    | 01 | I U |    | 10 |   | 0 |  |

The Move List screen allows you to see moving Volumes for each Media Type

You can also perform operations such as canceling existing move requests.

| Volume          | Current             | Target          | Move Time        | Scanned-Out     | Overdue      |
|-----------------|---------------------|-----------------|------------------|-----------------|--------------|
| Enter text here | Enter text here     | Enter text here | 🝸 Enter text h 🍸 | Enter text here | 7 Enter te 7 |
| 💻 01L6          | Library             | Offsite Vault   | D2:01:24:48      | No              | No           |
| 💻 02L6          | Library             | Offsite Vault   | D2:01:24:48      | No              | No           |
| 💻 03L6          | Library             | Offsite Vault   | D6:00:18:04      | No              | No           |
| 💻 04L6          | Library             | Offsite Vault   | D2:02:53:01      | No              | No           |
| 💻 05L6          | Library             | Offsite Vault   | D2:02:46:55      | No              | No           |
| 💻 06L6          | Library             | Offsite Vault   | D2:02:48:06      | No              | No           |
| 💻 07L6          | 🐞 Offsite Vault     | Library         | D6:00:12:29      | No              | No           |
| 💻 08L6          | 🐞 Offsite Vault     | Library         | D6:00:12:29      | No              | No           |
| 💻 09L6          | 🐞 Offsite Vault     | Library         | D6:00:09:37      | No              | No           |
| 💻 11L6          | Library             | Offsite Vault   | D6:02:21:17      | Yes             | No           |
| 💻 12L6          | Library             | Offsite Vault   | D6:02:21:17      | Yes             | No           |
| 💻 13L6          | Library             | Offsite Vault   | D6:02:21:17      | Yes             | No           |
| 💻 14L6          | Library             | Offsite Vault   | D6:02:21:17      | Yes             | No           |
| 💻 15L6          | Library             | Offsite Vault   | D6:02:21:17      | Yes             | No           |
| 4 🖉 Contair     | ner 📓 LTO Cartridge |                 |                  |                 |              |
|                 |                     |                 |                  |                 |              |
|                 |                     |                 |                  | < Back N        | ext > Cance  |

#### Move List Right Click Options

• Edit

Copy: Volume-ID's can be copied to the Windows clipboard by selecting the required volumes and right clicking the highlighted Volume/s and selecting Edit → Copy.

- **Export**: Reports can be exported by selecting the required volumes and right clicking the highlighted Volume/s and selecting Export.
- Operations
  - Cancel Move: Volumes can have their move revoked or canceled by right-clicking highlighted Volumes and selecting Operations → Cancel Move and clicking OK to the Failed Operations window (warning shows because Volume/s are being moved back to current Repository without being confirmed at target Repository)

| e Move List s | creen allo | ws you to se  | e mov  | ng Volumes for   | each Media Type |   |                |                 |              |   |
|---------------|------------|---------------|--------|------------------|-----------------|---|----------------|-----------------|--------------|---|
| u can also pe | form ope   | rations such  | as car | celling existing | move requests.  |   |                |                 |              |   |
| lume          | (          | Current       |        | Tar              | get             |   | Move Time      | Scanned-O       | ut Overdue   | _ |
| ter text here | 7          | Enter text he | ere    | 🍸 Ent            | er text here    | T | Enter text h 🍸 | Enter text here | 🍸 Enter te 🍸 |   |
| 0000141.6     | 1          | Officite V    | ault   | 10               | Library         |   | D21:21:40:31   | No              | No           |   |
| 00001         | Edit       | >             | ck     |                  | Library         |   | M2:51          | No              | No           |   |
| 00002         | Export     |               | ck     | 10               | Library         |   | M1:11          | No              | No           |   |
| 00002         | Operatio   | ons >         |        | Cancel Mov       | e N             |   | M1:11          | No              | No           |   |
| 00002460      | 1          | Offsite V     | ault   | -                | LIDI            |   | M5:10          | No              | No           |   |
| 000025L6      | 20         | Offsite V     | ault   |                  | Library         |   | M5:10          | No              | No           |   |
| 000026L6      | 24         | Offsite V     | ault   |                  | Library         |   | M5:10          | No              | No           |   |
| 000027L6      | 14         | Offsite V     | ault   |                  | Library         |   | M5:10          | No              | No           |   |
| 000028L6      | 1          | Offsite V     | ault   |                  | Library         |   | M5:10          | No              | No           |   |
| 000029L6      | 1          | Offsite V     | ault   |                  | Library         |   | M5:10          | No              | No           |   |
| 000030L6      |            | Library       |        | 100              | Offsite Vault   |   | D21:21:29:49   | Yes             | No           |   |
| 000120L6      |            | Library       |        | 182              | Offsite Vault   |   | M1:11          | No              | No           |   |
| 00017016      |            | Library       |        | 2009<br>1946     | Offsite Vault   |   | MI:11          | No              | No           |   |
| CONT201       |            | Library       |        | 2007             | Officite Vault  |   | IVI1:11        | NO<br>No        | No           |   |
| CONTZOL       |            |               |        | 100              | Onsite vauit    |   | IVIT: LT       | IND             | NO           |   |
|               |            |               |        |                  |                 |   |                |                 |              |   |
|               |            |               |        |                  |                 |   |                |                 |              |   |
| UTO 🖉         | Cartridge  | 9             |        |                  |                 |   |                |                 |              |   |

Click Next to continue.

This will bring up the **Complete** window, from here you can:

- Click View Log File to view the log file of the last completed process..
- Click Print Log File to save a PDF of the log file to print from your PDF viewer.
- Click About this Software to view product and support (email, phone & website) information.
- Click Back button to return to start menu and select another task.
- Click Finish button or X at the top right of the window to exit TapeTrack Lite.

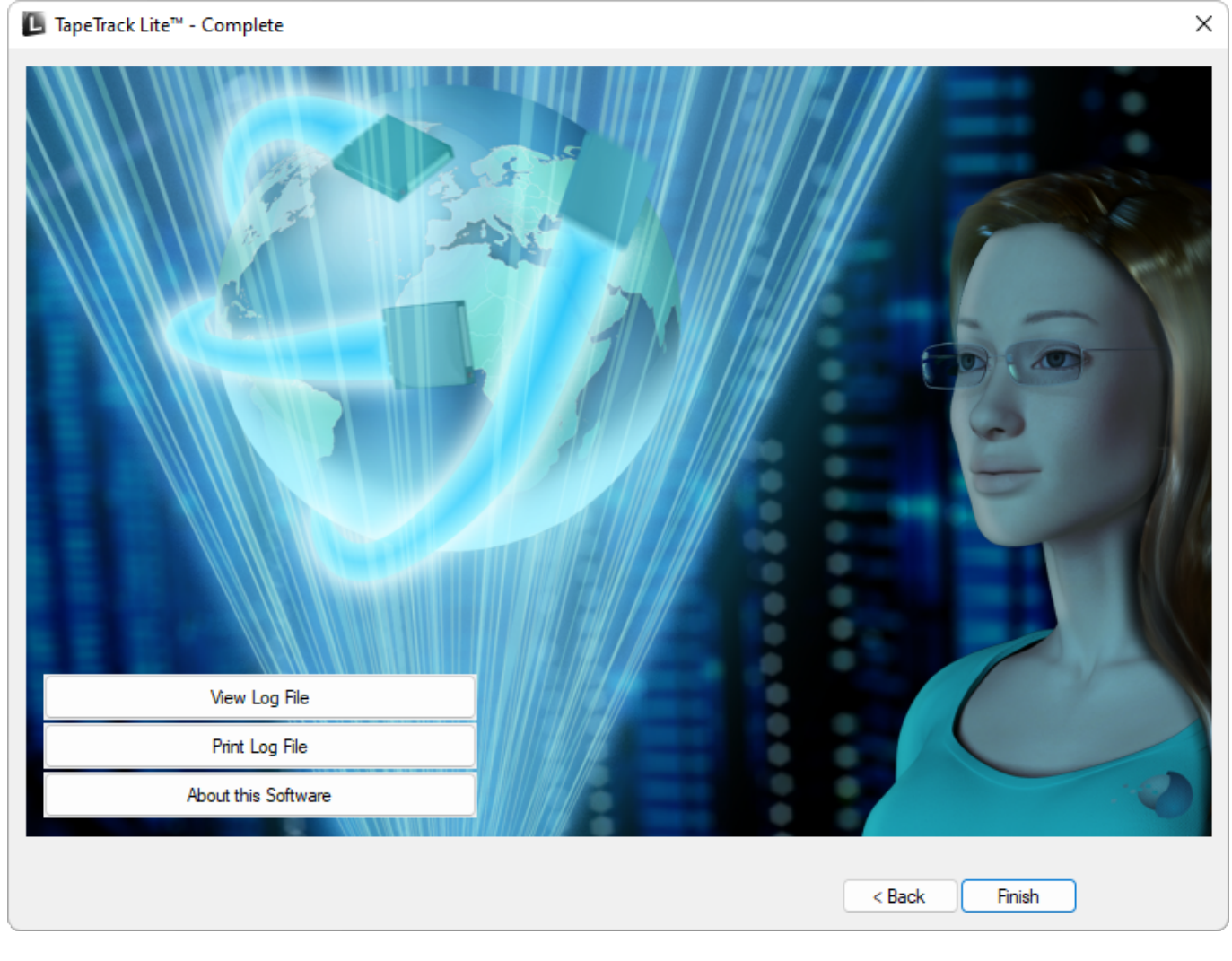

#### 2019/04/17 03:00 · Scott Cunliffe

From: https://rtfm.tapetrack.com/ - TapeTrack Documentation

Permanent link: https://rtfm.tapetrack.com/lite/function\_move\_lists?rev=1555470640

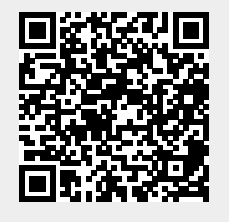

Last update: 2025/01/21 22:07